# **AES67** Configuration of Dante Devices from Ferrofish

All Dante devices from Ferrofish are, like any Dante ready device, able to connect to AES67 devices and use their routing.

### Preparing the Device

First start the Dante Controller on yout PC/MAC. Double click the device you want to connect to open the device view, then choose the tab "AES67 Config". There set the AES67 mode to "Enabled" and choose the multicast address prefix corresponding to your network.

After that a reboot is mandantory.

#### **Remark:**

When operated in AES67 mode, the Brooklyn II chip will run on a fixed sample rate of 48k.

### **Receive AES67 Streams**

On the Brooklyn II chip within our Dante devices, there are no additional changes to be made. As soon as the Dante Controller detects AES67 streams on the network, they will be shown in the transmitters list and can be used the same as Dante transmitters:

| 👱 Dante Controller - Network View                    |                        |              |                                            |                                          |     |              |     |              |      |                                               |      |                |      |      |        |     |      |       | -     |        | ×   | 3 |
|------------------------------------------------------|------------------------|--------------|--------------------------------------------|------------------------------------------|-----|--------------|-----|--------------|------|-----------------------------------------------|------|----------------|------|------|--------|-----|------|-------|-------|--------|-----|---|
| <u>File</u> <u>D</u> evice <u>V</u> iew <u>H</u> elp |                        |              |                                            |                                          |     |              |     |              |      |                                               |      |                |      |      |        |     |      |       |       |        |     |   |
|                                                      |                        |              |                                            |                                          |     |              |     | P            | 1as  | ter                                           | Cloc | c <b>k</b> : A | 32-0 | b68e | 2      |     |      |       |       |        | (   | ) |
| Routing Device Info Clock Status Network             | Sta                    | tus          | Ev                                         | ents                                     |     |              |     |              |      |                                               |      |                |      |      |        |     |      |       |       |        |     |   |
| Filter Transmitters                                  | 🕂 🗌 Dante Transmitters | A32-0b68e2 + | 239.1.86.0 @ uT 24 channels 1-8 (49-00-55) | 01-00-00-00-00-00-00-00-00-00-00-00-00-0 | 3.8 | - 10         | 05  | -20          | 80   | 239.2.86.0 @ uT 24 channels 9-16 (49-00-55) 🕂 |      |                |      |      |        |     |      |       |       |        |     |   |
| Dante Receivers  A32-0b68e2                          |                        | +            |                                            |                                          |     |              |     |              |      | ÷                                             |      |                |      |      |        |     |      |       |       |        |     |   |
| -Input 01                                            | 0                      |              |                                            | 9                                        |     |              |     |              |      |                                               |      |                |      |      |        |     |      |       |       |        | - ( |   |
| -Input 02                                            | 0                      |              |                                            | V                                        |     |              |     |              |      |                                               |      |                |      |      |        |     |      |       |       |        |     |   |
| Input 03                                             | 0                      |              |                                            |                                          | V   |              |     |              |      |                                               |      |                |      |      |        |     |      |       |       |        |     | = |
| Input 04                                             | Ø                      |              |                                            |                                          |     |              |     | $\checkmark$ |      |                                               |      |                |      |      |        |     |      |       |       |        |     |   |
| Input 05                                             | 0                      |              |                                            |                                          |     |              | _   |              | Ø    |                                               |      |                |      |      |        |     |      |       |       |        |     |   |
| Input 06                                             | Ø                      |              |                                            |                                          |     |              | ຼ   |              |      |                                               |      |                |      |      |        |     |      |       |       |        |     |   |
| Input 07                                             | Ø                      |              |                                            |                                          |     | _            | - 5 | 0            |      |                                               |      |                |      |      |        |     |      |       |       |        |     |   |
| Input 08                                             | Ø                      |              |                                            |                                          |     | $\checkmark$ |     |              |      |                                               |      |                |      |      |        |     |      |       |       |        |     |   |
| -Input 09                                            |                        |              |                                            |                                          |     |              |     |              |      |                                               |      |                |      |      |        |     |      |       |       |        |     |   |
| -Input 10                                            |                        |              |                                            |                                          |     |              |     |              |      |                                               |      |                |      |      |        |     |      |       |       |        |     |   |
| Input 11                                             |                        |              |                                            |                                          |     |              |     |              |      |                                               |      |                |      |      |        |     |      |       |       |        |     |   |
| -Input 12                                            |                        |              |                                            |                                          |     |              |     |              |      |                                               |      |                |      |      |        |     |      |       |       |        |     |   |
| -Input 13                                            |                        |              |                                            |                                          |     |              |     |              |      |                                               |      |                |      |      |        |     |      |       |       |        |     |   |
| Input 14                                             |                        |              |                                            |                                          |     |              |     |              |      |                                               |      |                |      |      |        |     |      |       |       |        |     |   |
| Input 15                                             |                        |              |                                            |                                          |     |              |     |              |      |                                               |      |                |      |      |        |     |      |       |       |        |     |   |
| Input 16                                             |                        |              |                                            |                                          |     |              |     |              |      |                                               |      |                |      |      |        |     |      |       |       |        |     |   |
| Input 17                                             |                        |              |                                            |                                          |     |              |     |              |      |                                               |      |                |      |      |        |     |      |       |       |        |     |   |
| -Input 19                                            |                        |              |                                            |                                          |     |              |     |              |      |                                               |      |                |      |      |        |     |      |       |       |        |     |   |
| - Input 20                                           |                        |              |                                            |                                          |     |              |     |              |      |                                               |      |                |      |      |        |     |      |       |       |        |     | Ŧ |
|                                                      |                        | ٠            |                                            |                                          |     |              |     |              |      |                                               |      |                |      |      |        |     |      |       |       |        | •   |   |
| P: 📃                                                 |                        |              |                                            |                                          |     | ľ            | ٩ul | tica         | st E | Ban                                           | dwid | ith:           | 9Mbp | os E | vent L | og: | Cloc | k Sta | tus M | onitor | : [ | ī |

## Create AES67 Streams

To achive that, the only thing you have to do is creating an AES67 multicast flow.

You get there from the menu of the device view "Device" -> "Create Multicast Flow" or use the corresponding symbol from the toolbar. There check the "AES67 Flow checkbox and choose up to 8 channels per flow and use the "Create" button. If checking more than 8 channels, multiple flows will be created.

| 🧕 Create Multicast Flow                                                                                                    |                    | × |  |  |  |  |  |  |  |
|----------------------------------------------------------------------------------------------------|--------------------|---|--|--|--|--|--|--|--|
| A32-0b68e2 supports up<br>to 8 channels per flow.<br>Select one or more transmit channels to be placed in multicast flows. |                    |   |  |  |  |  |  |  |  |
| Channel<br>Name                                                                                                    | Add to<br>New Flow |   |  |  |  |  |  |  |  |
| а                                                                                                    |                    |   |  |  |  |  |  |  |  |
| Ь                                                                                                    | <b>V</b>           |   |  |  |  |  |  |  |  |
| с                                                                                                    | <b>V</b>           | - |  |  |  |  |  |  |  |
| d                                                                                                    |                    | - |  |  |  |  |  |  |  |
| e                                                                                                    |                    |   |  |  |  |  |  |  |  |
| f                                                                                                    |                    |   |  |  |  |  |  |  |  |
| g                                                                                                    |                    |   |  |  |  |  |  |  |  |
| h                                                                                                    |                    |   |  |  |  |  |  |  |  |
| 1                                                                                                    |                    |   |  |  |  |  |  |  |  |
| 2                                                                                                    |                    |   |  |  |  |  |  |  |  |
| 3                                                                                                    |                    |   |  |  |  |  |  |  |  |
| 4                                                                                                    |                    |   |  |  |  |  |  |  |  |
| 5                                                                                                    |                    |   |  |  |  |  |  |  |  |
| 6                                                                                                    |                    |   |  |  |  |  |  |  |  |
| 7                                                                                                    |                    |   |  |  |  |  |  |  |  |
| 8                                                                                                    |                    |   |  |  |  |  |  |  |  |
| Output 17                                                                                                    |                    | - |  |  |  |  |  |  |  |
| Creat                                                                                                    | Cancel             |   |  |  |  |  |  |  |  |

The flow will then show up in the "Transmit" tab of the device view and can be seen by all AES67 devices in the network.

| 👱 Dante Controller - Device View (A32-0b68e2) |            |               |                |                |                                    |              |  |  |  |  |
|-----------------------------------------------|------------|---------------|----------------|----------------|------------------------------------|--------------|--|--|--|--|
| <u>File Device View Help</u>                  |            |               |                |                |                                    |              |  |  |  |  |
| • • ۲                                         | -          |               |                |                | A32-0b68 🔻                         | 0            |  |  |  |  |
| Receive Transmit Status                       | Latency    | Device Config | Network Config | A              | ES67 Config                        |              |  |  |  |  |
| TI                                            | ransmit Ch | annels        |                | Transmit Flows |                                    |              |  |  |  |  |
| Channel                                       | Signal     | Channel La    | abel           |                | Unicast: 0                         |              |  |  |  |  |
| Output 01                                     | 0          | a             |                | •              | Total: 1 of 32                     |              |  |  |  |  |
| Output 02                                     | 0          | b             |                |                | Multicast Flow 32: a.b.c.f.o.b (23 | 9.1.159.213) |  |  |  |  |
| Output 03                                     | 0((d)      | C             |                |                | AES67 Session Id=67464             | 1848         |  |  |  |  |
| Output 04                                     | 0(0)       | d             |                |                |                                    |              |  |  |  |  |
| Output 05                                     | 0          | e             |                |                |                                    |              |  |  |  |  |
| Output 06                                     | 0          | f             |                |                |                                    |              |  |  |  |  |
| Output 07                                     | nflati     | -             |                |                | I                                  | I            |  |  |  |  |